# HP Photosmart Wireless B110 series

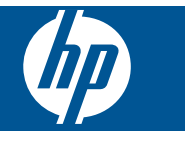

# Содержание

| 1   | Справка устройства HP Photosmart Wireless B110 series                                                                                                    | 3                                      |
|-----|----------------------------------------------------------------------------------------------------|----------------------------------------|
| 2   | Знакомство с HP Photosmart<br>Компоненты принтера<br>Функции панели управления<br>Диспетчер TouchSmart Web.                                                                                                    | 5<br>6<br>7                            |
| 3   | Приемы работы                                                                                                    | 9                                      |
| 4   | Печать<br>Советы по успешной печати                                                                                                    | .14                                    |
| 5   | Копирование и сканирование<br>Сканирование на компьютер<br>Копирование текстовых или смешанных документов<br>Советы по успешному копированию и сканированию                                                                             | .15<br>.16<br>.19                      |
| 6   | Работа с картриджами<br>Проверка приблизительного уровня чернил<br>Автоматическая очистка печатающей головки<br>Замена картриджей<br>Заказ расходных материалов<br>Информация о гарантии на картридж<br>Советы по использованию чернил. | .21<br>.22<br>.22<br>.24<br>.25<br>.25 |
| 7   | Подключение<br>Добавление устройства HP Photosmart в сеть<br>Советы по настройке и использованию сетевого принтера                                                                                                    | .27<br>.32                             |
| 9   | <b>Служба поддержки НР</b><br>Поддержка НР по телефону<br>Дополнительные варианты гарантии                                                                                                    | .39<br>.40                             |
| 10  | Техническая информация<br>Уведомление<br>Информация о микросхеме картриджа<br>Технические характеристики<br>Программа охраны окружающей среды<br>Заявления о соответствии стандартам<br>Соответствие нормам беспроводной связи.         | .41<br>.41<br>.42<br>.43<br>.49<br>.52 |
| Ука | ззатель                                                                                                    | .57                                    |

# 1 Справка устройства HP Photosmart Wireless B110 series

Сведения об устройстве HP Photosmart см. в следующих разделах.

- "Знакомство с HP Photosmart" на стр. 5
- "Приемы работы" на стр. 9
- "Печать" на стр. 11
- "Копирование и сканирование" на стр. 15
- "Работа с картриджами" на стр. 21
- "Подключение" на стр. 27
- "Техническая информация" на стр. 41
- "Поддержка НР по телефону" на стр. 39

# **2** Знакомство с HP Photosmart

- Компоненты принтера
- Функции панели управления
- Диспетчер TouchSmart Web

## Компоненты принтера

• Вид HP Photosmart спереди и сверху

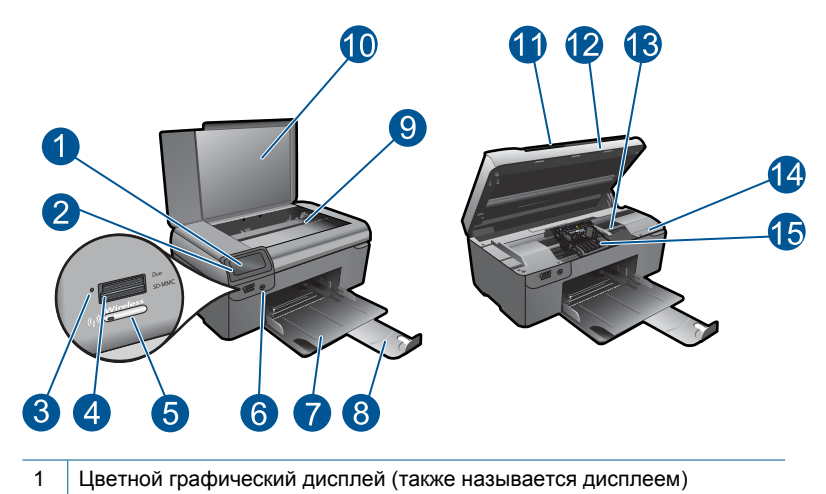

- 2 Панель управления
- 3 Индикатор Фото
- 4 Гнезда для карт памяти Memory Stick и Secure Digital
- 5 Кнопка беспроводной связи
- 6 Кнопка Вкл
- 7 Лоток для бумаги
- 8 Удлинитель лотка для бумаги (также называется удлинителем лотка)
- 9 Стекло
- 10 Подложка крышки
- 11 Крышка
- 12 Крышка картриджа
- 13 Область доступа к картриджу
- 14 Расположение номера модели
- 15 Блок печатающих головок
- Вид HP Photosmart сзади

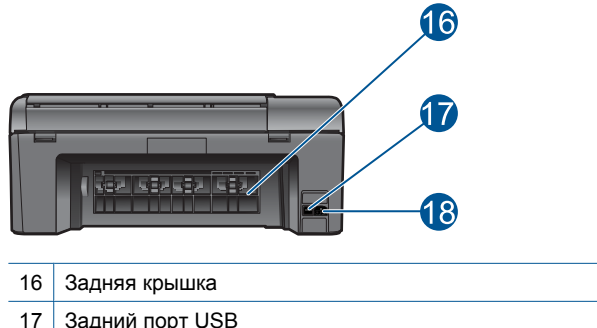

17 Задний порт USB
 18 Разъем питания (используйте только вместе с адаптером питания, поставляемым HP)

## Функции панели управления

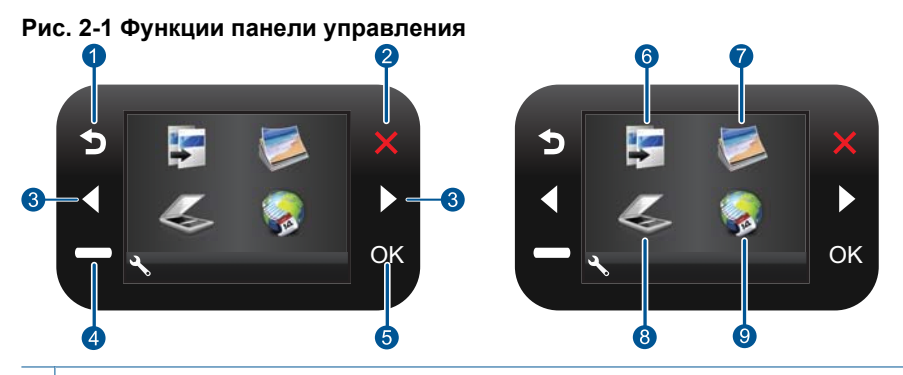

- 1 Назад. Возврат на предыдущий экран.
- 2 Отмена. Остановка текущей операции, восстановление параметров по умолчанию и отмена текущего выбора фотографий.
- 3 Кнопки со стрелками. Перемещение по фотографиям и элементам меню.
- 4 **Настройка**. Открывает меню **Настройка**, в котором можно изменить параметры устройства и использовать функции обслуживания.
- 5 ОК. Выбор параметра меню, значения или фотографии.
- 6 **Копирование**. Открывает меню **Копирование**, в котором можно выбрать тип копии и изменить параметры копирования.
- 7 Фото. Открывает меню Фото.
- 8 **Сканирование**. Открывает меню **Сканирование**, в котором можно выбрать место назначения для сканирования.
- 9 Приложения. TouchSmart Web позволяет быстро и легко получать доступ и печатать данные из Интернета, например купоны, страницы для раскрашивания и головоломки.

Диспетчер **TouchSmart Web** можно использовать для добавления **Приложения** и удаления **Приложения**.

#### Управление Приложения

- 1. Добавление новых Приложения.
  - а. Для перехода к пункту меню «Веб» нажимайте клавиши со стрелками. Нажмите **ОК**.
  - Для перехода к пункту меню «Дополнительно» нажимайте клавиши со стрелками. Нажмите ОК. Установите требуемые Приложения. Нажмите ОК. Следуйте инструкциям.
- 2. Просмотрите анимацию для данного раздела.

Глава 2

# 3 Приемы работы

В этом разделе приведены ссылки на информацию о выполнении типичных задач, таких как печать фотографий, сканирование и создание копий.

"Диспетчер TouchSmart Web" на стр. 7

"Сканирование на компьютер" на стр. 15

"Замена картриджей" на стр. 22

"Копирование текстовых или смешанных документов" на стр. 16

"<u>Загрузка бумаги</u>" на стр. 35

"<u>Устраните замятие бумаги со стороны</u> задней крышки" на стр. 40

9

Глава 3

# 4 Печать

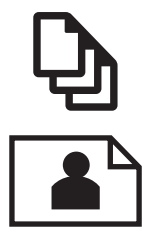

"Печать документов" на стр. 11

"Печать фотографий" на стр. 12

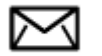

"Печать на конвертах" на стр. 13

См. также: "<u>Загрузка бумаги</u>" на стр. 35 "Советы по успешной печати" на стр. 14

## Печать документов

Большинство параметров печати автоматически задаются программой, из которой выполняется печать. Изменять параметры вручную нужно только при изменении качества печати, печати на специальных типах бумаги или прозрачной пленке либо при использовании специальных функций.

#### Печать из программы

- 1. Убедитесь, что в лоток для бумаги загружена бумага.
- 2. В меню Файл используемой программы выберите Печать.
- 3. Убедитесь, что устройство выбрано в качестве принтера.

 Если требуется изменить параметры, нажмите кнопку, с помощью которой открывается диалоговое окно Свойства.
 В зависимости от используемой программы эта кнопка может называться Свойства, Параметры, Настройка принтера, Принтер или Предпочтения.

Примечание. При печати фотографии необходимо выбрать определенный тип фотобумаги и параметр повышения качества фотографии.

#### Глава 4

- 5. На вкладках Дополнительно, Профили печати, Функции и Цвет выберите необходимые параметры задания на печать.
  - Совет Можно легко выбрать подходящие параметры печати с помощью предварительно настроенных заданий на вкладке Профили печати. Выберите тип задания на печать в списке Профили печати. Параметры по умолчанию для данного типа задания на печать будут заданы и перечислены на вкладке Профили печати. При необходимости можно настроить параметры и сохранить нестандартные значения в виде нового профиля печати. Чтобы сохранить нестандартный профиль печати, выберите профиль и щелкните Сохранить как. Чтобы удалить профиль, выберите его и щелкните Удалить.
- 6. Щелкните **ОК**, чтобы закрыть диалоговое окно **Свойства**.
- 7. Нажмите кнопку Печать или ОК, чтобы начать печать.

#### См. также:

"<u>Загрузка бумаги</u>" на стр. 35 "<u>Советы по успешной печати</u>" на стр. 14

# Печать фотографий

"Печать фотографий, сохраненных на компьютере" на стр. 12

### Печать фотографий, сохраненных на компьютере

#### Как напечатать фотографию на фотобумаге

- 1. Извлеките всю бумагу из лотка для бумаги.
- Поместите фотобумагу стороной для печати вниз вплотную к правой стороне лотка для бумаги.

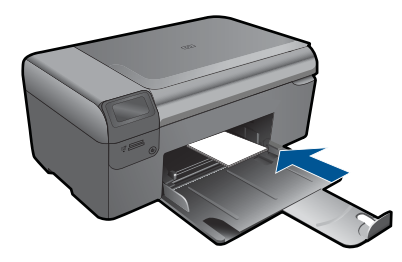

- 3. Сдвиньте направляющую ширины бумаги вплотную к краю стопки бумаги.
- 4. В меню Файл используемой программы выберите Печать.
- 5. Убедитесь, что устройство выбрано в качестве принтера.
- Нажмите кнопку, с помощью которой открывается диалоговое окно Свойства.
   В зависимости от используемой программы эта кнопка может называться Свойства, Параметры, Настройка принтера, Принтер или Предпочтения.
- 7. Перейдите на вкладку Функции.

- 8. В области Основные параметры выберите Дополнительно в списке Тип бумаги. Затем выберите подходящий тип фотобумаги.
- В области Параметры масштабирования выберите Дополнительно в списке Размер. Затем выберите подходящий размер бумаги. Если размер и тип бумаги не соответствуют друг другу, программа покажет предупреждение и предложит изменить тип или размер.
- (Дополнительно) Установите флажок Печать без полей, если он не установлен.

Если выбраны несовместимые размер бумаги без полей и тип бумаги, появится предупреждение и будет предложено выбрать другой тип или размер.

- В области Основные параметры выберите в списке Качество печати высокое качество печати, например Наилучшее.
  - Примечание. Для получения наивысшего разрешения с поддерживаемыми типами фотобумаги можно использовать параметр Максимум dpi. Если параметр Максимум dpi отсутствует в списке Качество печати, его можно включить на вкладке Дополнительно.
- 12. В области HP Real Life Technologies щелкните список Исправить фото и выберите одно из следующих значений.
  - Выкл. К изображению не применяются методы обработки **Технологии HP** Real Life.
  - Основные. Улучшение изображений с низким разрешением и средняя настройка резкости изображения.
- 13. Щелкните ОК, чтобы вернуться в диалоговое окно Свойства.
- 14. Нажмите кнопку ОК, а затем Печать или ОК в диалоговом окне Печать.
- Примечание. Не оставляйте неиспользованную фотобумагу в лотке. Бумага может начать скручиваться, что приведет к снижению качества печати. Для достижения наилучших результатов не допускайте скопления отпечатанных фотографий в лотке для бумаги.

#### См. также:

"<u>Загрузка бумаги</u>" на стр. 35 "<u>Советы по успешной печати</u>" на стр. 14

## Печать на конвертах

Устройство HP Photosmart позволяет выполнять печать на одном конверте, нескольких конвертах или листах с этикетками, предназначенных для печати на струйных принтерах.

#### Печать группы адресов на этикетках или конвертах

- 1. Сначала напечатайте тестовую страницу на обычной бумаге.
- Наложите пробную страницу на лист с этикетками или конверт и визуально на просвет проверьте расположение каждого текстового блока. При необходимости выполните регулировку.

- 3. Загрузите этикетки или конверты в лоток для бумаги.
  - △ Внимание Не используйте конверты с застежками или окнами. Они могут застрять в роликах и привести к замятию бумаги.
- Переместите направляющую ширины бумаги вплотную к стопке этикеток или конвертов.
- 5. При печати на конвертах выполните следующие действия.
  - а. Откройте параметры печати и перейдите на вкладку Функции.
  - **б**. В области **Параметры масштабирования** выберите размер конверта в списке **Размер**.
- 6. Нажмите кнопку ОК, а затем Печать или ОК в диалоговом окне Печать.

#### См. также:

"<u>Загрузка бумаги</u>" на стр. 35 "<u>Советы по успешной печати</u>" на стр. 14

## Советы по успешной печати

Для успешной печати используйте следующие советы.

#### Советы по печати

- Используйте подлинные картриджи НР. Подлинные картриджи НР предназначены для принтеров НР и протестированы с ними для обеспечения неизменно высокого качества печати.
- Убедитесь, что в картриджах достаточно чернил. Для проверки приблизительных уровней чернил выполните инструкции в меню Сервис Также уровень чернил можно проверить в программе в разделе Панель инструментов принтера.
- Загружайте листы не по отдельности, а сразу стопкой. Используйте чистую ровную бумагу одного размера. Загружайте одновременно только бумагу одного типа.
- Отрегулируйте направляющую ширины бумаги во входном лотке, чтобы она вплотную прилегала к бумаге. Убедитесь, что направляющая ширины не сгибает бумагу во входном лотке.
- Установите качество печати и размер бумаги в соответствии с типом и размером бумаги, загруженной во входной лоток.
- Для проверки полей используйте предварительный просмотр печати.
   Параметры полей документа не должны превышать область печати принтера.
- Узнайте, как обмениваться фотографиями в Интернете и заказать распечатку. Щелкните здесь для получения дополнительных сведений в Интернете.
- Узнайте о диспетчере TouchSmart Web для быстрой и простой печати рецептов, купонов и другого веб-содержимого. <u>Щелкните здесь для получения</u> дополнительных сведений в Интернете.
- Узнайте, как выполнять печать отовсюду путем отправки на принтер сообщений электронной почты с вложениями. <u>Щелкните здесь для получения</u> дополнительных сведений в Интернете.

# 5 Копирование и сканирование

- Сканирование на компьютер
- Копирование текстовых или смешанных документов
- Советы по успешному копированию и сканированию

## Сканирование на компьютер

#### Как сканировать на компьютер

- 1. Загрузите оригинал.
  - а. Поднимите крышку устройства.

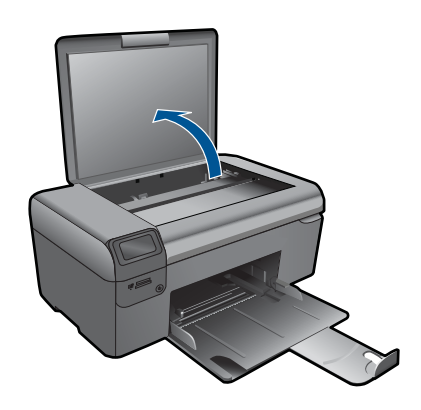

 б. Загрузите оригинал на стекло в правый передний угол отпечатанной стороной вниз.

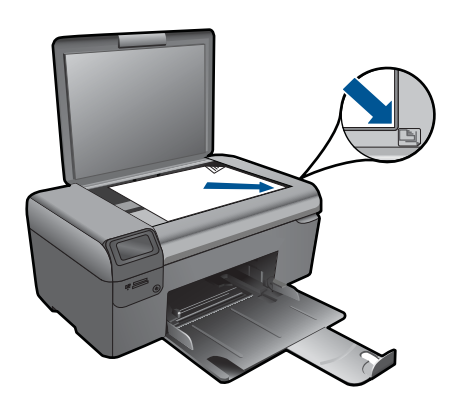

- в. Закройте крышку.
- 2. Запустите сканирование.
  - а. На начальном экране выделите Сканирование, а затем нажмите ОК.
  - б. Выделите Сканирование на ПК и нажмите ОК. Если устройство находится в сети, появится список доступных компьютеров. Чтобы начать сканирование, выберите компьютер, на который требуется передать результат.
- 3. Просмотрите анимацию для данного раздела.

### См. также:

"Советы по успешному копированию и сканированию" на стр. 19

# Копирование текстовых или смешанных документов

### Копирование текстовых или смешанных документов

1. Выполните одно из указанных ниже действий.

#### Создание черно-белой копии

- а. Загрузите бумагу.
  - Загрузите полноразмерную бумагу в лоток для бумаги.

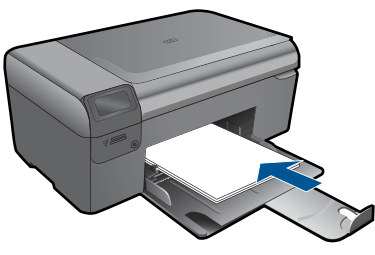

**б**. Загрузите оригинал.

Поднимите крышку устройства.

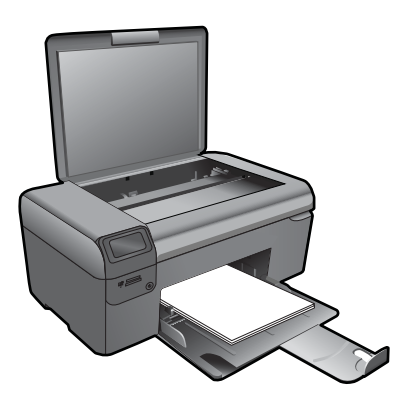

Совет Для копирования толстых оригиналов (например, книг) можно снять крышку.

Загрузите оригинал на стекло в правый передний угол отпечатанной стороной вниз.

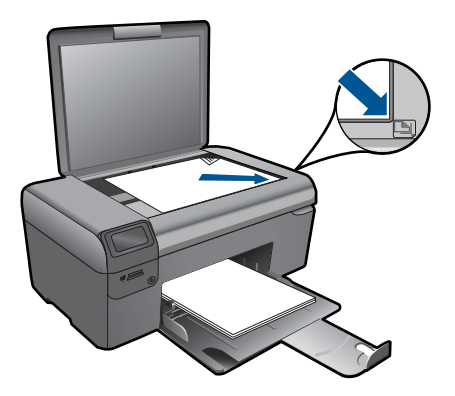

Закройте крышку.

в. Выберите Копирование.

На начальном экране выделите **Копирование**, а затем нажмите **ОК**. Выделите **Черно-белая копия** и нажмите **ОК**.

Нажмите кнопку Параметры, чтобы изменить размер копии.

Для изменения количества копий нажмите Кнопки со стрелками.

г. Запустите копирование.

Нажмите ОК.

#### Создание цветной копии

а. Загрузите бумагу.

Загрузите полноразмерную бумагу в лоток для бумаги.

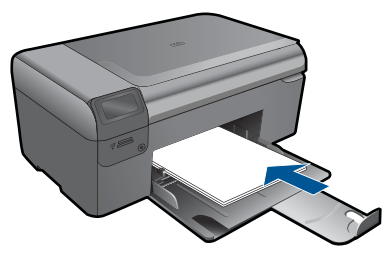

**б**. Загрузите оригинал.

Поднимите крышку устройства.

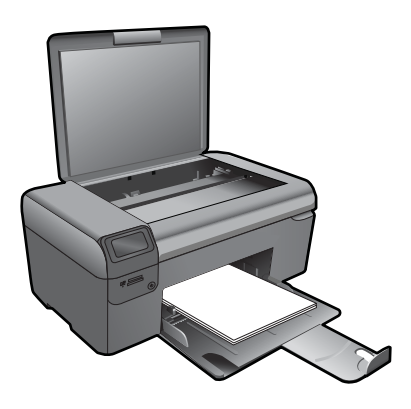

Совет Для копирования толстых оригиналов (например, книг) можно снять крышку.

Загрузите оригинал на стекло в правый передний угол отпечатанной стороной вниз.

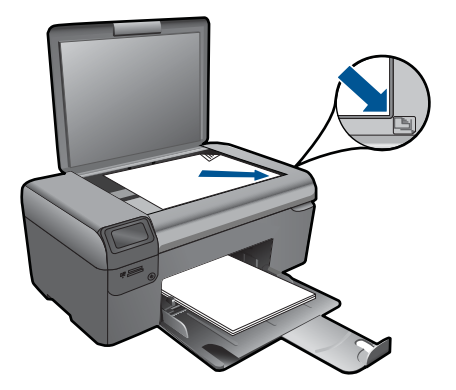

Закройте крышку.

в. Выберите Копирование.

На начальном экране выделите Копирование, а затем нажмите OK. Выделите Цветная копия и нажмите OK.

Нажмите кнопку Параметры, чтобы изменить размер копии.

Для изменения количества копий нажмите Кнопки со стрелками.

г. Запустите копирование.

Нажмите ОК.

2. Просмотрите анимацию для данного раздела.

### См. также:

"Советы по успешному копированию и сканированию" на стр. 19

## Советы по успешному копированию и сканированию

Для успешного копирования и сканирования используйте следующие советы:

- Сохраняйте стекло и обратную сторону крышки в чистоте. Устройство распознает все, что находится на стекле, как часть изображения.
- Загрузите оригинал на стекло в правый передний угол отпечатанной стороной вниз.
- При копировании или сканировании книг и других толстых оригиналов снимайте крышку.
- Чтобы сделать большую копию с небольшого оригинала, отсканируйте его на компьютере, измените размер изображения в программе сканирования, а затем распечатайте копию увеличенного изображения.
- Чтобы избежать появления неправильно отсканированного текста или отсутствия текста, проверьте параметры яркости в программе.
- Если сканируемый документ имеет сложную компоновку, выберите в программе текст в рамке как параметр сканирования документа. Если этот параметр установлен, компоновка и форматирование текста будут сохранены.
- Если отсканированное изображение обрезано неправильно, отключите функцию автоматической обрезки в программе и выполните обрезку вручную.

# 6 Работа с картриджами

- Проверка приблизительного уровня чернил
- Автоматическая очистка печатающей головки
- <u>Замена картриджей</u>
- Заказ расходных материалов
- Информация о гарантии на картридж
- Советы по использованию чернил

## Проверка приблизительного уровня чернил

Можно легко проверить уровень чернил в картриджах. Это позволит определить, как скоро картридж потребуется заменить. Уровень чернил отображает приблизительный объем чернил, оставшийся в картриджах.

Примечание. При установке повторно заправленного или восстановленного картриджа либо картриджа, который использовался в другом принтере, индикатор уровня чернил может показывать неправильное значение или будет недоступен.

**Примечание.** Предупреждения и индикаторы уровней чернил предоставляют приблизительные значения, предназначенные только для планирования. При получении сообщения о низком уровне чернил подготовьте для замены новый картридж, чтобы избежать возможных задержек при печати. До ухудшения качества печати заменять картриджи не требуется.

Примечание. Чернила в картриджах используются при выполнении принтером различных процедур, в том числе в процессе инициализации (для подготовки устройства и картриджей к печати) и при обслуживании печатающей головки (для очистки сопел и обеспечения равномерной подачи чернил). Кроме того, после использования картриджа в нем остается небольшое количество чернил. Дополнительную информацию см. по адресу <u>www.hp.com/go/inkusage</u>.

#### Проверка уровня чернил с помощью программы HP Photosmart

- В программе Центр решений НР выберите Параметры, Параметры печати, а затем Панель инструментов принтера.
  - Примечание. Окно Панель инструментов принтера можно также открыть из диалогового окна Свойства печати. В диалоговом окне Свойства печати выберите вкладку Функции, а затем нажмите кнопку Службы принтера.

Появится окно Панель инструментов принтера.

Выберите вкладку Приблизительный уровень чернил.
 Будут показаны приблизительные уровни чернил в картриджах.

#### Как проверить уровень чернил на дисплее принтера

- 1. На начальном экране нажмите кнопку Параметры. Появится меню Настройка.
- **2.** В меню **Настройка** нажмите стрелку вправо, чтобы выделить пункт **Сервис**. Нажмите **ОК**.
- 3. Нажмите ОК для отображения сведений о приблизительном уровне чернил.

#### См. также:

"<u>Заказ расходных материалов</u>" на стр. 24 "<u>Советы по использованию чернил</u>" на стр. 25

## Автоматическая очистка печатающей головки

#### Как выполнить очистку печатающей головки с помощью дисплея принтера

- 1. На начальном экране нажмите кнопку Параметры. Появится меню Настройка.
- **2.** В меню **Настройка** нажмите стрелку вправо, чтобы выделить пункт **Сервис**. Нажмите **ОК**.
- **3.** Нажмите стрелку вправо, чтобы выделить пункт **Очистить головку**. Нажмите **ОК**.

#### См. также:

"<u>Заказ расходных материалов</u>" на стр. 24 "<u>Советы по использованию чернил</u>" на стр. 25

## Замена картриджей

#### Как заменить картриджи

- 1. Убедитесь, что питание включено.
- 2. Извлеките картридж.
  - а. Откройте крышку доступа к картриджу.

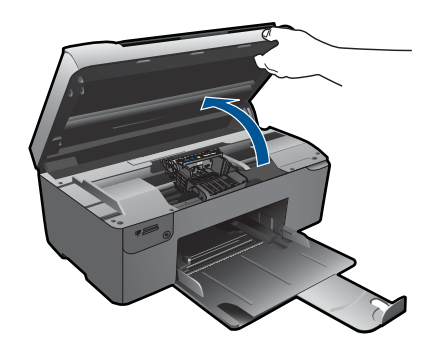

Подождите, пока каретка переместится к центру устройства.

б. Нажмите фиксатор на картридже и извлеките его из гнезда.

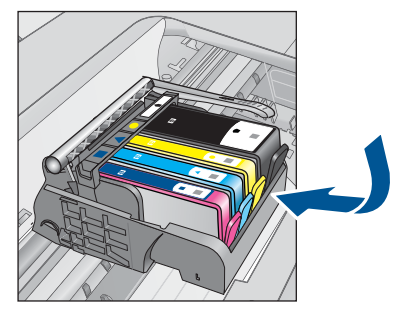

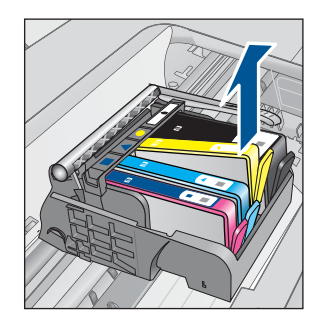

- 3. Вставьте новый картридж.
  - а. Извлеките картридж из упаковки.

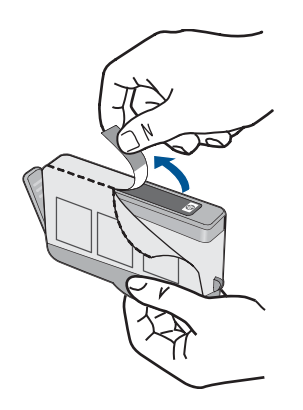

**б**. Поверните и откройте оранжевую крышку. Для снятия крышки может потребоваться поворот с усилием.

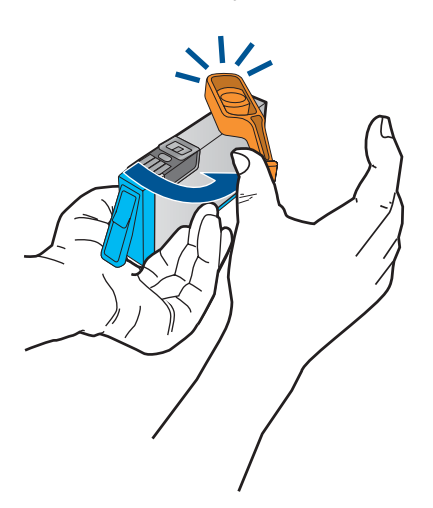

в. Выровняйте картридж в соответствии с маркировкой цветов и вставьте картридж в гнездо до щелчка.

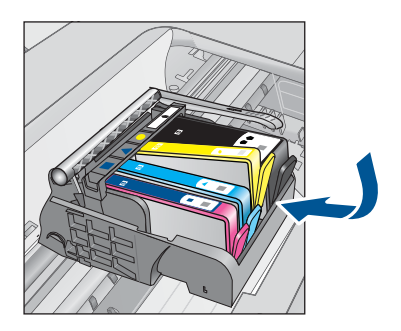

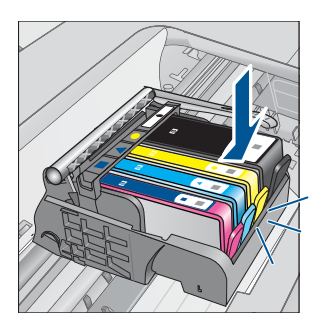

г. Закройте крышку картриджа.

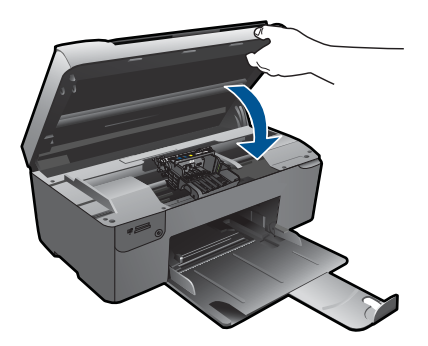

- 4. Выполните выравнивание картриджей.
  - а. При появлении запроса нажмите **ОК**, чтобы напечатать страницу выравнивания картриджа.
  - **б**. Загрузите бумагу в правый передний угол стекла сканера отпечатанной стороной вниз и нажмите кнопку **ОК** для сканирования страницы.
  - в. Извлеките страницу выравнивания и выбросьте или утилизируйте ее.
- 5. Просмотрите анимацию для данного раздела.

#### См. также:

"<u>Заказ расходных материалов</u>" на стр. 24 "<u>Советы по использованию чернил</u>" на стр. 25

## Заказ расходных материалов

Чтобы узнать, какие расходные материалы НР подходят для устройства, заказать расходные материалы в Интернете или напечатать список покупок, запустите программу Центр решений НР и выберите функцию приобретения расходных материалов в Интернете.

Сведения о картриджах и ссылки на Интернет-магазины также появляются в предупреждениях о чернилах. Кроме того, получить сведения о картриджах и оформить заказ в Интернете можно по адресу: <u>www.hp.com/buy/supplies</u>.

Примечание. В некоторых странах и регионах заказ картриджей в Интернете не поддерживается. В этом случае обратитесь к ближайшему реселлеру НР для получения информации о приобретении картриджей.

## Информация о гарантии на картридж

Гарантия на картриджи НР распространяется только на картриджи, используемые в печатающих устройствах НР, для которых эти картриджи предназначены. Данная гарантия не распространяется на повторно заправленные и восстановленные картриджи НР, а также не действует при неправильном обращении с картриджами.

Гарантия действует, пока не истек срок ее действия или не закончились чернила. Дата окончания срока действия гарантии указана на продукте в формате ГГГГ/ММ/ ДД, как показано на следующем рисунке.

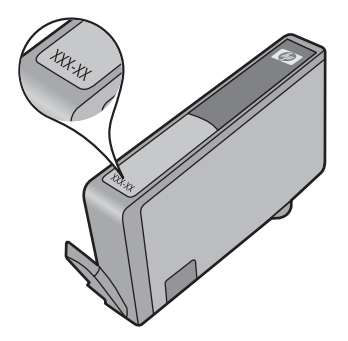

Положения ограниченной гарантии НР см. в прилагаемой к устройству печатной документации.

## Советы по использованию чернил

При работе с картриджами используйте следующие рекомендации.

- Используйте картриджи для данного принтера. Список совместимых картриджей см. в печатной документации, прилагаемой к принтеру. Либо см. в разделе Панель инструментов принтера в программном обеспечении.
- Вставляйте картриджи в правильные гнезда. Устанавливайте картриджи в гнезда с цветом и обозначением, соответствующими цвету и обозначению на картридже. Все картриджи должны зафиксироваться на месте со щелчком.
- Используйте подлинные картриджи НР. Подлинные картриджи НР предназначены для принтеров НР и протестированы с ними для обеспечения неизменно высокого качества печати.

#### Глава 6

- При появлении предупреждения о низком уровне чернил подготовьте картридж для замены. Это позволяет избежать задержек при печати. Картридж можно заменить, когда качество печати станет неприемлемым.
- Убедитесь, что печатающая головка чистая. Выполните указания в меню Сервис на дисплее принтера. Либо см. в разделе Панель инструментов принтера в программном обеспечении.
- После установки новых картриджей выполните выравнивание принтера для обеспечения наилучшего качества печати. Выполните указания в меню Сервис на дисплее принтера. Либо см. в разделе Панель инструментов принтера в программном обеспечении.

# 7 Подключение

- Добавление устройства HP Photosmart в сеть
- Советы по настройке и использованию сетевого принтера

# Добавление устройства HP Photosmart в сеть

- "WiFi Protected Setup (WPS)" на стр. 27
- "Беспроводная сеть с маршрутизатором (инфраструктура)" на стр. 28
- "Беспроводная сеть без маршрутизатора (прямое подключение)" на стр. 29

### WiFi Protected Setup (WPS)

Для подключения устройства HP Photosmart к беспроводной сети с помощью WiFi Protected Setup (WPS) потребуется выполнить указанные ниже действия.

Беспроводная сеть 802.11 с беспроводным WPS-маршрутизатором или точкой доступа.

Настольный или портативный компьютер с поддержкой беспроводной сети или сетевой платой. Компьютер должен быть подключен к беспроводной сети, которую необходимо установить на HP Photosmart.

#### Как подключить HP Photosmart с помощью WiFi Protected Setup (WPS)

1. Выполните одно из указанных ниже действий.

#### С помощью нажатия кнопки (РВС)

а. Настройте беспроводное подключение.

Нажмите и удерживайте кнопку «Беспроводная связь». Нажмите соответствующую кнопку на WPS-маршрутизаторе или другом сетевом устройстве.

Нажмите ОК.

б. Установите программное обеспечение.

Примечание. Устройство начинает отсчет времени (приблизительно 2 минуты), в течение которого необходимо нажать соответствующую кнопку на сетевом устройстве.

#### С помощью ПИН-кода

а. Настройте беспроводное подключение.

Нажмите кнопку «Беспроводная связь». Выделите «Параметры беспроводной связи». Нажмите **ОК**. Выделите «WiFi Protected Setup». Нажмите **ОК**. Выделите «ПИН». Нажмите **ОК**. Устройство отобразит ПИН-код. Введите ПИН-код на WPS-маршрутизаторе или другом сетевом устройстве.

Нажмите ОК.

- б. Установите программное обеспечение.
- Примечание. Устройство начинает отсчет времени (приблизительно 2 минуты), в течение которого необходимо ввести ПИН-код на сетевом устройстве.
- 2. Просмотрите анимацию для данного раздела.

#### См. также:

"<u>Установка программного обеспечения для сетевого соединения</u>" на стр. 31 "Советы по настройке и использованию сетевого принтера" на стр. 32

### Беспроводная сеть с маршрутизатором (инфраструктура)

Для подключения устройства HP Photosmart к встроенной беспроводной сети WLAN 802.11 требуется следующее.

Беспроводная сеть 802.11 с беспроводным маршрутизатором или точкой доступа.

Настольный или портативный компьютер с поддержкой беспроводной связи или сетевой платой. Компьютер должен быть подключен к беспроводной сети, которую необходимо установить на HP Photosmart.

Высокоскоростное подключение к Интернету (рекомендуется), например кабельное или DSL.

При подключении устройства HP Photosmart к беспроводной сети с доступом к Интернету рекомендуется использовать беспроводной маршрутизатор (точку доступа или базовую станцию) с протоколом DHCP.

Сетевое имя (SSID).

Ключ WEP или парольная фраза WPA (если требуется).

# Как подключить устройство с помощью мастера настройки беспроводной связи

- 1. Запишите сетевое имя (SSID) и ключ WEP или парольную фразу WPA.
- 2. Запустите мастер настройки беспроводной сети.
  - ▲ Коснитесь Установка беспроводных устройств.
- 3. Установите подключение к беспроводной сети.
  - ▲ Выберите необходимую сеть в списке обнаруженных сетей.
- 4. Следуйте инструкциям.
- 5. Установите программное обеспечение.
- 6. Просмотрите анимацию для данного раздела.

#### См. также:

"<u>Установка программного обеспечения для сетевого соединения</u>" на стр. 31 "Советы по настройке и использованию сетевого принтера" на стр. 32

### Беспроводная сеть без маршрутизатора (прямое подключение)

Используйте этот раздел, если требуется подключить устройство HP Photosmart к компьютеру, способному поддерживать беспроводное соединение, без использования беспроводного маршрутизатора или точки доступа.

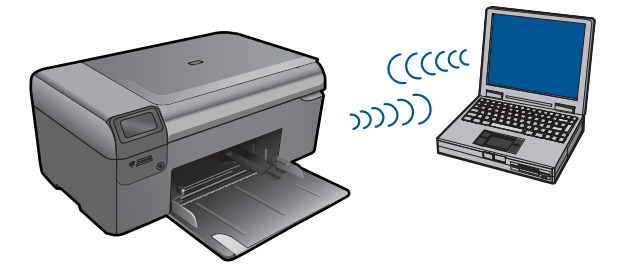

Подключить устройство HP Photosmart к компьютеру с помощью беспроводного прямого соединения можно двумя способами. После установки соединения можно установить программное обеспечение HP Photosmart.

Включите беспроводную связь на устройстве HP Photosmart и на компьютере. На компьютере подключитесь к сетевому имени (SSID) **hp (модель продукта)** (6значный уникальный номер). Это сеть с прямым соединением по умолчанию, создаваемая устройством HP Photosmart. 6-значный идентификатор является уникальным для каждого принтера.

#### или

На компьютере используйте профиль сети с прямым соединением для подключения к устройству. Если на компьютере не настроен сетевой профиль для прямого соединения, см. справку операционной системы компьютера для создания профиля сети с прямым соединением на компьютере. После создания сетевого профиля прямого соединения вставьте прилагаемый к устройству установочный диск и установите программу. Подключитесь к сетевому профилю прямого соединения, созданному на компьютере.

Примечание. Прямое соединение (ad hoc) можно использовать, если отсутствуют беспроводной маршрутизатор и точка доступа, но на компьютере имеется беспроводной интерфейс. Однако использование прямого соединения приведет к снижению уровня сетевой безопасности и возможному снижению производительности по сравнению с инфраструктурным соединением с использованием беспроводного маршрутизатора или точки доступа.

Для подключения устройства HP Photosmart с помощью прямого соединения на компьютере должны быть установлены адаптер беспроводной связи и профиль сети для прямого соединения. Создайте сетевой профиль для компьютера Windows Vista или Windows XP с помощью приведенных далее инструкций.

Примечание. Устройство поставляется с сетевым профилем. По умолчанию в качестве сетевого имени (SSID) используется hp (модель продукта) (6значный уникальный номер). Однако в целях безопасности и конфиденциальности HP рекомендует создать новый сетевой профиль на компьютере как описано в этом разделе.

#### Как создать сетевой профиль (Windows Vista)

- Примечание. Устройство поставляется с сетевым профилем. По умолчанию в качестве сетевого имени (SSID) используется hp (модель продукта) (6значный уникальный номер). Однако в целях безопасности и конфиденциальности HP рекомендует создать новый сетевой профиль на компьютере как описано в этом разделе.
- 1. На панели управления дважды щелкните Сеть и Интернет, а затем Центр управления сетями и общим доступом.
- 2. На странице Центр управления сетями и общим доступом (в разделе Задачи слева) выберите Установка подключения или сети.
- Выберите вариант подключения Настройка беспроводной сети компьютеркомпьютер и щелкните Далее. Прочитайте описание и предупреждения о сетях компьютер-компьютер и щелкните Далее>.
- 4. Введите сведения, в том числе параметры Сетевое имя (имя SSID для соединения компьютер-компьютер), Тип безопасности и Парольная фраза сетевой безопасности. Если это сетевое соединение необходимо сохранить, установите флажок Сохранить параметры этой сети. Запишите SSID и ключ безопасности (парольную фразу) для использования в дальнейшем. Щелкните Далее.
- 5. Отвечайте на следующие запросы и завершите настройку сетевого соединения компьютер-компьютер.

#### Как создать сетевой профиль (Windows XP)

- Примечание. Устройство поставляется с сетевым профилем. По умолчанию в качестве сетевого имени (SSID) используется hp (модель продукта) (6значный уникальный номер). Однако в целях безопасности и конфиденциальности HP рекомендует создать новый сетевой профиль на компьютере как описано в этом разделе.
- 1. В окне Панель управления дважды щелкните значок Сетевые подключения.
- В окне Сетевые подключения щелкните правой кнопкой мыши значок Беспроводное сетевое соединение. Если в раскрывающемся меню доступна команда Включить, выберите ее. Если в меню есть команда Отключить, значит беспроводное соединение уже включено.
- 3. Щелкните правой кнопкой мыши значок Беспроводное сетевое подключение и выберите Свойства.
- 4. Перейдите на вкладку Беспроводные сети.

- 5. Установите флажок Использовать для конфигурации беспроводной сети.
- 6. Щелкните Добавить и выполните следующее.
  - а. В диалоговом окне Сетевое имя (SSID) введите уникальное сетевое имя по собственному выбору.
    - Примечание. Сетевое имя вводится с учетом регистра, поэтому важно помнить верхний и нижний регистры букв.
  - **б**. Если показан список **Проверка подлинности сети**, выберите **Открыть**. В противном случае переходите к следующему пункту.
  - в. В списке Шифрование данных выберите WEP.
  - г. Убедитесь, что опция **Ключ предоставлен автоматически не** помечена. В противном случае снимите пометку.
  - д. В поле Ключ сети введите ключ WEP, содержащий ровно 5 или ровно 13 алфавитно-цифровых символов (ASCII). Например, можно ввести 5 символов - ABCDE или 12345 либо 13 - ABCDEF1234567. Значения 12345 и ABCDE приведены в качестве примера. Выберите для пароля свою комбинацию символов.

Для ключа WEP можно также использовать шестнадцатеричные символы (HEX). Шестнадцатеричный WEP-ключ должен содержать 10 символов для 40-разрядного шифрования или 26 символов для 128-разрядного шифрования.

- е. В поле Подтверждение ключа сети введите ключ WEP, указанный в предыдущем пункте.
  - Примечание. Необходимо точно запомнить символы с учетом регистра (прописные или строчные буквы). Если ключ WEP для устройства будет введен неправильно, произойдет сбой беспроводного соединения.
- ж. Запишите ключ WEP с учетом регистра.
- 3. Установите флажок Это прямое соединение компьютер-компьютер; точки доступа не используются.
- и. Нажмите **OK**, чтобы закрыть окно **Свойства беспроводной сети**, а затем щелкните **OK** еще раз.
- й. Щелкните OK, чтобы закрыть окно Беспроводное сетевое соединение свойства.

#### См. также:

"<u>Установка программного обеспечения для сетевого соединения</u>" на стр. 31 "<u>Советы по настройке и использованию сетевого принтера</u>" на стр. 32

#### Установка программного обеспечения для сетевого соединения

Используйте этот раздел для установки программного обеспечения HP Photosmart на подключенном к сети компьютере. Перед установкой программного обеспечения убедитесь, что устройство HP Photosmart подключено к сети. Если устройство HP Photosmart не было подключено к сети, следуйте инструкциям на экране в процессе установки программного обеспечения для подключения устройства к сети. Примечание. Если компьютер настроен для подключения к различным сетевым устройствам, перед установкой программного обеспечения подключите эти устройства к компьютеру. В противном случае программа установки HP Photosmart может использовать одну из зарезервированных букв, и доступ к какому-либо сетевому устройству на компьютере будет невозможен.

**Примечание.** Процедура установки может занимать от 20 до 45 минут в зависимости от операционной системы, количества свободного места и тактовой частоты процессора.

# Установка программного обеспечения HP Photosmart для Windows на компьютере, подключенном к сети

- 1. Завершите работу всех программ на компьютере.
- 2. Вставьте прилагаемый к устройству компакт-диск для Windows в дисковод на компьютере и следуйте инструкциям на экране.
  - Примечание. Если устройство HP Photosmart не подключено к сети, при появлении соответствующего приглашения подключите его к компьютеру с помощью прилагаемого кабеля USB. Устройство попытается подключиться к сети.
- Если отобразится диалоговое окно брандмауэра, следуйте инструкциям. Если появляются всплывающие сообщения брандмауэра, всегда необходимо принимать или разрешать выполнение запрашиваемых действий.
- 4. На экране Тип подключения выберите соответствующую опцию и щелкните Далее.

Во время поиска устройства в сети будет показано окно Поиск.

- 5. На экране Обнаружен принтер проверьте правильность описания принтера. Если в сети найдено несколько принтеров, будет показан экран Обнаружены принтеры. Выберите устройство, к которому требуется подключиться.
- Следуйте инструкциям по установке программного обеспечения. После установки программного обеспечения устройство готово к работе.
- **7.** Для проверки сетевого соединения перейдите к компьютеру и распечатайте отчет самопроверки на устройстве.

# Советы по настройке и использованию сетевого принтера

При настройке и использовании сетевого принтера учитывайте следующие рекомендации.

- При настройке беспроводного сетевого принтера убедитесь, что включено питание беспроводного маршрутизатора или точки доступа. Принтер выполнит поиск беспроводных маршрутизаторов, затем отобразит на дисплее список обнаруженных сетевых имен.
- При вводе ключа WEP или WPA используйте кнопку рядом с надписью Изменить режим внизу слева, чтобы переключиться на алфавитную, цифровую или символьную клавиатуру.

- Чтобы проверить беспроводное подключение, проверьте индикатор беспроводной связи в меню Параметры беспроводной сети на дисплее. Если индикатор не светится, выберите Включить беспроводную связь, чтобы включить беспроводное подключение. Здесь также отображается IP-адрес принтера.
- Если компьютер подключен в виртуальной частной сети (VPN), для доступа к другим устройствам в сети (включая принтер) необходимо сначала отключиться от нее.
- Узнайте, как просмотреть параметры безопасности сети. Щелкните здесь для получения дополнительных сведений в Интернете.
- Узнайте о программе диагностики сети и других способах устранения неполадок. <u>Щелкните здесь для получения дополнительных сведений в</u> <u>Интернете.</u>
- Узнайте, как изменить USB-подключение на беспроводное подключение. <u>Щелкните здесь для получения дополнительных сведений в Интернете.</u>
- Узнайте, как работать с брандмауэром и антивирусными программами при настройке принтера. <u>Щелкните здесь для получения дополнительных сведений</u> <u>в Интернете.</u>

33

#### Глава 7

# 8 Основные сведения о бумаге

# Загрузка бумаги

1. Выполните одно из указанных ниже действий.

## Загрузка бумаги малого размера

а. Опустите лоток для бумаги.

Сдвиньте наружу направляющую ширины бумаги.

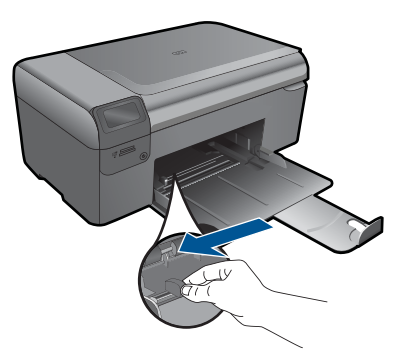

б. Загрузите бумагу.

Загрузите стопку фотобумаги в лоток для бумаги коротким краем вперед и стороной для печати вниз.

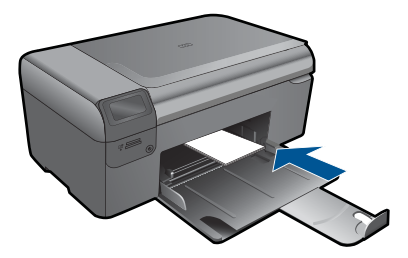

Сдвиньте стопку бумаги вперед до упора.

Примечание. Если на используемой фотобумаге имеются перфорированные полоски, загружайте фотобумагу полосками к себе.

Сдвиньте направляющую ширины бумаги вплотную к краю бумаги.

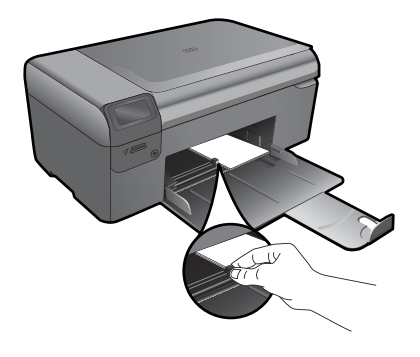

### Загрузка полноразмерной бумаги

а. Опустите лоток для бумаги.

Сдвиньте наружу направляющую ширины бумаги.

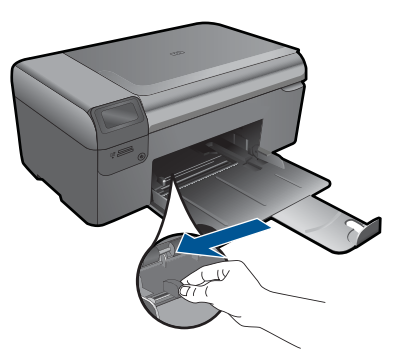

б. Загрузите бумагу.

Загрузите стопку бумаги в лоток для бумаги коротким краем вперед и стороной для печати вниз.

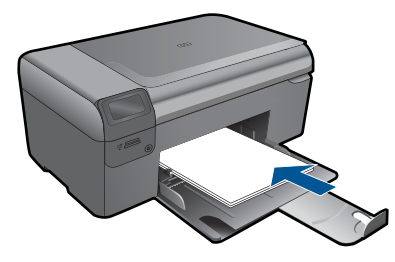

Сдвиньте стопку бумаги вперед до упора. Сдвиньте направляющую ширины бумаги вплотную к краю бумаги.

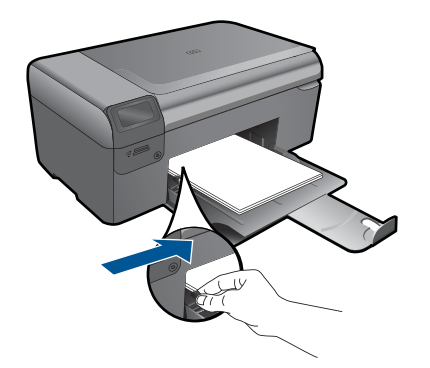

2. Просмотрите анимацию для данного раздела.

### Служба поддержки НР 39

# 9 Служба поддержки НР

- Поддержка НР по телефону
- Дополнительные варианты гарантии

# Поддержка НР по телефону

Доступность и условия предоставления услуг технической поддержки по телефону зависят от устройства, страны/региона и языка.

Настоящий раздел содержит следующие темы:

- Период поддержки по телефону
- Обращение по телефону
- По истечении периода поддержки по телефону

#### Период поддержки по телефону

Поддержка по телефону предоставляется в течение одного года в странах Северной Америки, Азиатско-Тихоокеанского региона и Латинской Америки (включая Мексику). Информацию о периоде поддержки по телефону в Европе, Африке и на Ближнем Востоке см. на веб-узле по адресу: <u>www.hp.com/support</u>. При этом действуют стандартные тарифы телефонной компании.

#### Обращение по телефону

При обращении в службу технической поддержки НР по телефону находитесь рядом с компьютером и устройством. Заранее подготовьте следующую информацию.

- Название продукта (HP Photosmart Wireless B110 series)
- Серийный номер (находится сзади или снизу устройства).
- Текст сообщений об ошибках.
- Ответы на следующие вопросы.
  - Возникала ли эта ситуация раньше?
  - Можно ли воссоздать ее?
  - Устанавливалось ли незадолго до этого новое оборудование или программное обеспечение?
  - Не произошло ли перед этим других событий (таких как гроза, перемещение устройства и т. д.)?

Список телефонных номеров службы поддержки см. в разделе <u>www.hp.com/</u> <u>support</u>.

#### По истечении периода поддержки по телефону

По истечении периода поддержки по телефону обслуживание предоставляется HP за дополнительную плату. Поддержка также доступна веб-узле технической поддержки HP по адресу: <u>www.hp.com/support</u>. Для получения дополнительной

информации об обслуживании обратитесь к дилеру НР или в ближайший центр технической поддержки по телефону.

## Дополнительные варианты гарантии

За дополнительную плату для HP Photosmart можно приобрести планы обслуживания с расширенными сроками действия. На веб-сайте по адресу <u>www.hp.com/support</u> выберите страну/регион и язык, затем найдите в области обслуживания и гарантийных обязательств информацию о расширенных программах обслуживания.

## Устраните замятие бумаги со стороны задней крышки

#### Как устранить замятие бумаги со стороны задней крышки

- 1. Выключите устройство.
- 2. Снимите заднюю крышку.

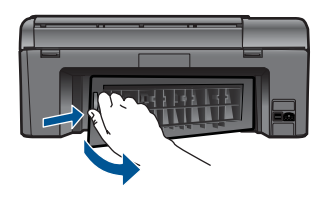

- 3. Извлеките замятую бумагу.
- 4. Установите на место заднюю крышку.

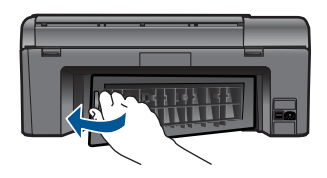

- 5. Включите устройство.
- 6. Повторите попытку печати.
- 7. Просмотрите анимацию для данного раздела.

# 10 Техническая информация

В этом разделе приводятся технические характеристики и информация о международных нормативных положениях для устройства HP Photosmart.

Дополнительные характеристики см. в печатной документации, прилагаемой к устройству HP Photosmart.

Настоящий раздел содержит следующие темы:

- Уведомление
- Информация о микросхеме картриджа
- Технические характеристики
- Программа охраны окружающей среды
- Заявления о соответствии стандартам
- Соответствие нормам беспроводной связи

## Уведомление

#### Уведомления компании Hewlett-Packard

Сведения, содержащиеся в настоящем документе, могут быть изменены без предварительного уведомления.

С сохранением всех прав. Воспроизведение, адаптация и перевод без предварительного письменного разрешения запрещены, за исключением случаев, предусмотренных законодательством по защите авторских прав.

Компания НР не предоставляет каких-либо гарантий на изделия и услуги, кроме явно указанных в гарантийных обязательствах, прилагаемых к изделиям и услугам. Никокая часть данного документа не может рассматриваться как дополнительные гарантийные обязательства. Компания НР не несет ответственности за технические или редокторские ошибки и упущения в настоящем документе.

© Компания Hewlett-Packard Development, 2009 г

Microsoft, Windows, Windows XP и Windows Vista являются зарегистрированными в США торговыми марками корпорации Microsoft.

Windows 7 является зарегистрированной торговой маркой или торговой маркой корпорации Microsoft в США и/или в других странах.

Intel и Pentium являются товарными марками или зарегистрированными товарными марками корпорации Intel или ее филиалов в США и других странах.

### Информация о микросхеме картриджа

Картриджи HP, используемые с данным устройством, содержат микросхему памяти, которая способствует работе устройства. Кроме того, в данной микросхеме хранится ограниченный набор информации об использовании устройства, в том числе: дату первой установки картриджа, дату последнего использования картриджа, количество страниц, напечатанных с использованием этого картриджа, заполнение страниц, использовавшиеся режимы печати, все произошедшие ошибки печати и модель устройства. Эти данные помогают компании HP при разработке новых продуктов, отвечающих потребностям клиентов в печати.

Данные в микросхеме картриджа не содержат информации, которая может быть использована для идентификации клиента или пользователя картриджа, а также идентификации продукта.

Компания НР хранит образцы микросхем памяти из картриджей, возвращенных в НР по бесплатной программе возврата и утилизации продуктов (HP Planet Partners: <u>www.hp.com/hpinfo/globalcitizenship/environment/recycle/</u>). Микросхемы памяти в этой подборке считываются и изучаются для дальнейшего улучшения будущих продуктов НР. Партнеры компании HP, участвующие в утилизации картриджей, также могут иметь доступ к этим данным.

Любые третьи лица, имеющие доступ к картриджу, могут получить анонимную информацию, записанную на микросхеме. Если желательно не открывать доступ к этой информации, можно привести микросхему в нерабочее состояние. Но после этого картридж невозможно будет использовать в устройстве НР. При необходимости сохранения конфиденциальности этой анонимной информации можно сделать ее недоступной в микросхеме путем отключения сбора данных об использовании устройства.

#### Как отключить функцию сбора информации об использовании

- Нажмите кнопку Параметры на начальном экране. Появится меню Настройка.
- 2. Нажмите **ОК**, чтобы выбрать «Предпочтения».
- Нажимайте стрелку вправо, чтобы выделить пункт «Информ. о чипе картриджа», затем нажмите OK.
- 4. Нажмите ОК.

Примечание. Чтобы повторно включить функцию сбора информации об использовании, восстановите заводские настройки по умолчанию.

Примечание. После отключения функции сбора данных об использовании устройства в микросхеме можно продолжать использование картриджа в устройстве HP.

## Технические характеристики

В этом разделе приведены технические характеристики устройства HP Photosmart. Полное описание характеристик устройства см. в документе технических характеристик на веб-узле www.hp.com/support.

#### Требования к системе

Требования к программному обеспечению и системе приведены в файле Readme.

Информацию о последующих версиях операционных систем и их поддержке см. на Web-сайте службы поддержки HP по адресу <u>www.hp.com/support</u>.

#### Характеристики окружающей среды

- Рекомендуемый диапазон рабочих температур: 15 ... 32 °С
- Допустимый диапазон рабочих температур: 5 ... 40 °C
- Влажность: 20 ... 80 % относительной влажности без конденсации (рекомендуется), максимальная температура конденсации 25 °C
- Диапазон температур хранения: -40 ... 60 °C
- При наличии сильных электромагнитных полей результаты работы устройства НР Photosmart могут немного отличаться.
- НР рекомендует использовать кабель USB длиной не более 3 м, чтобы снизить помехи из-за потенциальных электромагнитных полей.

#### Характеристики бумаги

| Тип                 | Плотность бумаги     | Лоток для бумаги <sup>:</sup> |
|---------------------|----------------------|-------------------------------|
| Обычная бумага      | До 75 г/кв. м        | До 125 листов (75 г/кв.м)     |
| Бумага Legal        | До 75 г/кв. м        | До 125 листов (75 г/кв.м)     |
| Каталожные карточки | Максимум 200 г/кв. м | До 40                         |
| Открытки Hagaki     | Максимум 200 г/кв. м | До 40                         |
| Конверты            | От 75 до 90 г/кв. м  | До 15                         |

(продолж.)

| Тип                                          | Плотность бумаги            | Лоток для бумаги⁺ |
|----------------------------------------------|-----------------------------|-------------------|
| Фотобумага 5 x 7 дюймов (13 x 18<br>см)      | 145 фунтов<br>(236 г/кв. м) | До 40             |
| Фотобумага 4 x 6 дюймов (10 x 15 см)         | 145 фунтов<br>(236 г/кв. м) | До 40             |
| Фотобумага 8,5 х 11 дюймов (216 х<br>279 мм) | 145 фунтов<br>(236 г/кв. м) | До 40             |

Максимальный объем.

Примечание. Полный список поддерживаемых размеров см. в драйвере принтера.

#### Характеристики печати

- Скорость печати зависит от сложности документа.
- Панорамная печать.
- Метод: струйная термопечать Drop-on-Demand.
- Язык: PCL3 GUI.

#### Характеристики сканирования

- Прилагается программа редактирования изображений.
- Twain-совместимый программный интерфейс.
- Разрешение: оптическое разрешение до 1200 х 2400 ppi; улучшенное разрешение 19200 ppi (программное).

Дополнительную информацию о разрешении ppi (пикселы на дюйм) см. в справке программы.

- Цвет: цветная палитра 48 бит, палитра оттенков серого 8 бит (256 уровней серого).
- Максимальный размер при сканировании со стекла: 21,6 x 29,7 см.

#### Характеристики копирования

- Цифровая обработка изображений
- Максимальное количество копий зависит от модели устройства
- Скорость копирования зависит от сложности документа и модели
- Максимальное значение увеличения размера копии составляет 200-400 % (в зависимости от модели)
- Максимальное значение уменьшения размера копии составляет 25-50 % (в зависимости от модели)

#### Ресурс картриджа

Дополнительную информацию о предполагаемом ресурсе картриджа см. по адресу: <u>www.hp.com/go/learnaboutsupplies</u>.

#### Разрешение печати

Для получения дополнительной информации о разрешении печати см. программное обеспечение принтера.

### Программа охраны окружающей среды

Компания Hewlett-Packard стремится производить качественные изделия, не нанося ущерба окружающей среде. Конструкция устройства предусматривает возможность переработки материалов. Количество используемых материалов сведено к минимуму при сохранении надлежащей работоспособности и надежности. Конструкция обеспечивает удобство сортировки разнородных материалов. Крепления и другие соединения легко доступны и удаляются с помощью обычных инструментов. Предусмотрен быстрый доступ к важнейшим деталям устройства для эффективной разборки и ремонта.

Дополнительную информацию см. на веб-узле HP, посвященном охране окружающей среды: www.hp.com/hpinfo/globalcitizenship/environment/index.html

Настоящий раздел содержит следующие темы:

- <u>Экология</u>
- Использование бумаги
- Пластмассовые детали
- Сертификаты безопасности материалов
- Энергопотребление
- Программа переработки отходов
- Программа по утилизации расходных материалов для струйных принтеров НР.
- Disposal of waste equipment by users in private households in the European Union
- Химические вещества
- Battery disposal in the Netherlands
- Battery disposal in Taiwan
- <u>Attention California users</u>
- EU battery directive

#### Экология

Компания НР готова помочь клиентам снизить воздействие на окружающую среду. Компания НР предоставляет советы по экологии, которые помогут оценить и снизить влияние на окружающую среду при печати. В дополнение к использованию возможностей данного устройства просмотрите сведения об экологических инициативах компании НР на веб-сайте НР Eco Solutions.

www.hp.com/hpinfo/globalcitizenship/environment/

#### Экологические возможности данного устройства

- **Расширенная печать веб-страниц**. Интерфейс программы «Расширенная печать вебстраниц НР» содержит окна **Альбом клипов** и **Редактирование клипов**, которые позволяют хранить, упорядочивать и печатать клипы, собранные в Интернете.
- Информация об энергосбережении. Сертификационный статус ENERGY STAR® для данного устройства см. в разделе "Энергопотребление" на стр. 45.
- Повторно используемые материалы. Дополнительную информацию о переработке изделий НР см. на веб-сайте по адресу: www.hp.com/hpinfo/globalcitizenship/environment/recycle/

#### Использование бумаги

При работе с данным устройством можно использовать переработанную бумагу в соответствии со стандартами DIN 19309 и EN 12281:2002.

#### Пластмассовые детали

Пластмассовые детали массой более 25 г маркированы в соответствии с международными стандартами, что обеспечивает правильную идентификацию материалов при утилизации изделия по окончании срока службы.

#### Сертификаты безопасности материалов

Сертификаты безопасности материалов (MSDS) можно получить на веб-сайте HP: www.hp.com/go/msds

#### Энергопотребление

Оборудование Hewlett-Packard для печати и обработки изображений, помеченное эмблемой ENERGY STAR®, соответствует применимым требованиям ENERGY STAR агентства по охране окружающей среды (США). Приведенная ниже эмблема изображается на устройствах для обработки изображений, отвечающих требованиям ENERGY STAR.

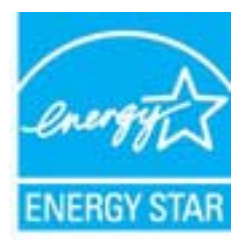

Дополнительные сведения о моделях устройств для обработки изображений, отвечающих требованиям ENERGY STAR, доступны по адресу: <a href="https://www.hp.com/go/energystar">www.hp.com/go/energystar</a>

#### Программа переработки отходов

Во многих странах действуют программы возврата и утилизации изделий HP; перечень таких программ постоянно расширяется, и к участию в них привлекаются крупнейшие мировые центры утилизации электронной техники. Компания HP способствует сохранению природных ресурсов путем вторичной продажи некоторых изделий, пользующихся наибольшим спросом. Подробная общая информация о возврате и переработке изделий HP находится по адресу: www.hp.com/hpinfo/globalcitizenship/environment/recycle/

#### Программа по утилизации расходных материалов для струйных принтеров НР

НР строго придерживается политики защиты окружающей среды. Программа переработки расходных материалов для струйной печати НР осуществляется во многих странах/регионах и позволяет бесплатно перерабатывать использованные картриджи. Дополнительную информацию можно получить на следующем веб-узле:

www.hp.com/hpinfo/globalcitizenship/environment/recycle/

#### Disposal of waste equipment by users in private households in the European Union

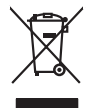

Disposal of Waste Equipment by Users in Private Households in the European Union. This symbol on the product or on its poologing indicates that this product must not be disposed of with your other household weate. Instead, it is your responsibility to dispose of you equipment by house joint or out adjusted collection point of the nerviciting of wave becirclic and electronic equipment. The supports collection and recycling of your wate equipment by disposed of with point of disposed will help to conserve native resources and ensure that is acceled in a name that protect human health and the environment. For more information door you can doop of your wate equipment for recycling, parse conduct you to call of your weate equipments. The super disposal will help to conserve native interpolicies door and the protect.

No con topol tipol mane, provide sequeptinem do response, proder colonal por a concurso proder a direct sequeptinem da response, proder colonal por a concurso proder a direct sequeptinem da response, proder colonal por a concurso direct sequeptinem da response proder a direct sequeptinem da response proder a direct concurso direct sequeptinem da response proder a direct sequeptinem da response proder a direct sequeptinem da response proder a direct sequeptinem da response proder a direct sequeptinem da response proder a direct sequeptinem da response direct sequeptinem da response direct de response direct sequeptinem da response direct sequeptinem da response direct sequeptinem da response direct sequeptinem da response direct sequeptinem da response direct sequeptinem da response direct sequeptinem da response direct sequeptinem da response direct sequeptinem da response direct sequeptinem da response direct sequeptinem da response direct sequeptinem da response direct sequeptinem da response direct de response da response direct da res

Testorgung von Elektrogeröten durch Benutzer in genommenungen oder eingesallt für vota other zontene ei produit. Entsorgung von Elektrogeröten durch Benutzer in genotenen handen eine Elektrogenetien auf einen Kestmill entorg werden darf. Es obliegt daher Ihrer Verantwortung, dass zerst en anner entspechendes Stelle für die Entsperung oder Visiberrerwentung von Elektrogenetien auf ein Art abzugeben (z.b. ein Weinstellholf). Die separate Sammlung und das Gefahrtung für die Gesunkheit des Menuchen und der Umwelt danstellt. Weitere Informationen darüber, wo Sie alle Elektrogente zum Recycelin abgeben können, erhalten Sie bei die nitrichen Belankeiten, Westerbildheit und erd unt Weitere Informationen darüber, wo Sie alle Elektrogente zum Recycelin abgeben können, erhalten Sie bei die nitrichen Belankeit. Weiterbildheit der durt, wo Sie dereit erworben haben.

t anticeme entratione, vientisamione core rout, voi se las vient envotient notant: adminimental appraerichiatore da creationane da parte da privati nell'Unione Europea esto simbolo dire appare sul produto o sulla contestina midica due il produto non deve suse malito quiame sull'abit rituit domensi. La noccoles a li inclargajo and rela approximativa de antimisti de la sulla servicia de la produto non deve suse malito quiame sull'abit rituit domensi. La noccoles a li inclargajo and rela apparectativatare de atta no las da unalimenta torratoria in parti di raccolto della apparecchiatore do trata province de la paracetta espano rettamante rispeto dell'ambiente e della tutte della sullas. Per uteriori informazioni sui punti di raccolto della apparecchiature do ratamare, constatare il proprio comune di residenza, ericici di similiamento de rituito con el prespor comune di estato capitatto il produto.

Eliminación de residuos de aparatos elétricos y electrónicos por parte de usuarios domésticos en la Unión Europea Eliminación de residuos de aparatos elétricos y electrónicos por parte de usuarios domésticos. For el contensi, si debe eliminar este tipo de residuo, es reponsabilidad de usuario entregante no unante de recesión designada de aparatos de entoritos y elétricos. El recidar y la recogida por sepando de estos residuos en el momento de la eliminación ovularios a preserva recursos naturales y o granitizar que el enciciale proteja la caldar y el medio ambientos de designados de estos residuos la grande de parte de residuos por su recidados aportanse de tencidas proteja la caldar y el medio ambientos de estos residuos do constructivos de fortericos y eléctricos o con la devicida de la caldar de atorida de asandos de activas de medio ambientos de la esticidados de paratos residuos do medios de activas de activas de la estica de asandos de activas de activas de la estica de activas de activas de la estica de activas de activas de la estica de activas de activas de la estica de activas de activas de la estica de activas de activas de la estica de activas de activas de activas de la estica de activas de activas de la estica de activas de activas de la estica de activas de activas de la estica de activas de activas de la estica de activas de activas de la estica de activas de la estica de la estica de activas de la estica de activas de la estica de la estica de la estica de la estica de la estica de la estica de la estica de la estica de la estica de la estica de la estica de la estica de la estica de la estica de la estica de la estic

Interva unance utagiano en protocia.
Ilicivadace vyslocatilikho zatirizani utilizateli v domácnosti v zenich EU
Tato značka na produkta nebo na pina obalu zanačuje, že tento produkt nemi bri llividován prostým vyhozenim do bežneho domovního odpadu. Odpovídáte za to, že vysloužilé zatiremi ka predvata na produkta nebo na klivádaci do stranovných bežných mia uterných k revyklane polečkar vyhoužilé na tentovného domovního odpadu. Odpovídáte za to, že vysloužilé zatiremi ka predvata na produkta nebo na klivádaci do stratevitatejí na tentovného strategi na produkta nebo na klivádaci do stratevitatejí na produkta vyhoužilých polečnavá provádkých strate likeli závola zativného domovního odpadu. Udpovídáte za to, že na produkta vyhoužilé zativného stratevitatejí balti informace o ten, kom záklez vyhoužilé polečnavá provádkých strate i strate vlideká predvate strate dvideka polečnavá provádkých strate i savel kliváci do klivate vyhoužilé produkti kliváteli stratevitatejí predvati na tentováte vyhoužilé polečnavá provádkých strate i savel kliváci kliváte strate vitetováte, kliváte predvati predvati predvati stratevitatejí predvati stratevitatejí predvati st

Borskaffelse af affaldsudstyr for brugere i private husholdninger i EU Dette symlop på posikket eller på dets embalage indikere, at produktet ikke må borskaffe stammen med andet husholdningsaffald. I stedet er det dit ansvar at borskaffe affaldsudstyr på af at allevere det all det alle bergene en danningsateber met herbik på genbarg af eldetnik saffaldsudstyr. Den separate indramling og genbrag af af affaldsudstyr på rådspunkte for borskaffelse med til at berøre naturige resourcer og sike, at gentrug indret sted på en måde, de beskyfter mennesken herbes ann miljøet. His du vil vide mete om, hvor d kan afberee aft allafaldsudst.

om, mor au na nateneere at natasutustry ti gentrug, tan du kontatie kommunen, del kalte innovationsvesne eller den fornetning, hord du kalte produkte.' Alfvere van afgeschakte epparaturu door gebruiteren in particultere hulsikaladens in de Europese Ume Dit symbol og het product of de verpakking geet aan dad it product nije mag worden digreveert met het husbackelijk afval. Het is uw ventamodellijkheid wurdigedankte apparaturu droog bij ta het spansen van naturitijke konnen en to het hetgebruit van materiatial op een vijez die de volgszandheid en het mille baschemt. Vaar mer informatie on het baarongeneen konnengeneen kanaturitegen van one van die die depetuit van materiatia op een vijez die de volgszandheid en het mille baschemt. Vaar mer informatie on het baarongenet.

na menengalamintas kasutuvalt kõrvalaistuvalt saatus saatus kasutus kasutus ka

Nev-hetrikvien laitetalan laisitety kottikoluoksias Euroopan unkonin alueelle Tana kottessa ita en pokiaskassa ole enektrika aailaan esi kutesteta sa ka kohinika takoajatteiden mukana. Kayttajan velvellisuus on huolehita siita, että hävitettavä laite taimitetaan sähkö: ja elektroniikkapaiteronun teropysistessen. Hävitettaine laiteiden esillinen keitryk ja keirotys säädaä luonnovaroija. Näitä hävitetaimitelaan myös, mel keirotys tajashuta taraka, jaka suojatteele laiheteta vaita vaita vaitorillaisa laiteiteitä jaka siitä keirotys tajashuta taraka.

apper, i prie to tanoming a mo io moio organome tra poson. **A holiadekannyange kezetése a moginátratrátsokban az Európal Unióban** Era os simbolani, a maly a termégin kezetése a moginátratrátsokban az Európal Vinióban Era os simbolani, a maly a termégin vagy samok centraga has na kelentene, azi jelat, may termék nem lezelteté agyait az egyek hásztortai holiadéklal. Az Os feladata, Kalladekannyage kezetése a moginátratrátsokban az Európal Unióban Kalladekannyage kezetése a moli a sereszésete előse előse előse előse előse előse előse előse előse előse előse előse előse előse előse előse előse előse előse előse előse előse előse előse előse előse előse előse előse előse előse előse előse vagi a temék előseke egyeti az előse előse előse előse előse vagi a temék előseke előse előse előse előse előse vagi a temék előseke előse előse előse vagi a temék előse előse előse előse előse előse vagi a temék előse vagi a temék előse előse előse előse előse vagi a temék előse vagi a temék előse előse előse előse vagi a temék előse vagi a temék elősekető elősekető elősékető elősekető elősékető előséket

o nery monitary zanace, in rusci na minace vegnjerene ogunaco vanana z voj o enne organizacijana. Uzotaju ostrživačniš na nederičnjim intrice i tregone Savienibas privitajis majisaminečibas atihumiem. Jis esa abilaja par abrivotanos no nederigas ierices, to nadod na ordaliti savislana vedo ji latik veška nederija elektrika u nejkantivna grafijama orizežija partatož. Speciala nederigas ierices, to nadod na ordaliti savislana vedo ji latik veška nederija elektrika u nejkantiva grafijama orizežija partatož. Speciala nederigas ierices, policit nagati nederija vedosana vedo ji latik veška nederija elektrika u nejkantiva da na orizežija partatož. Speciala nederigas ierices saviškana un orizežija partatoji ka sveti saviškana vedo ji partatoji nego ji partatoji ka sveti saviškana vedo ji partatoji partatoji ka sveti saviškana vedo ji partatoji partatoji partatoji nego sveti saviškana vedo ji partatoji partatoji partatoji partatoji partatoji nego sveti partatoji partatoj Latviski

naguaa menango mico, taou, au aumente ai meng panahaka, mapaminekata damania dankasina demiar da menala, kai egodapeta so renct. Evropos Squageas vantoloje ja privacije namu uku da produkta negali biti ilmentas kartu su klomis namu oko dilekomi, jas privalari ismo dilekama janga diduodami ja falekamo elektroni angao parlicihar punkut, bi di elektrono janga bu aktivis usenani ori peridiome, bus tasogani natiralis attelikali ir utilikinaria, kad janga ya pedrida izmoga ne langa parlicihar punkut, bidi elektrono janga bu aktivis usenani ir peridioma, bus tasogani natiralis siteklika ir utilikinaria, kad janga ya pedrida izmoga svelkati ir gamta lauojanci bidu. Del informacio pete ta, kur galite ismesti allekama pedribi skirta jranga krejukite j attinikam vietos tamyba, namu tika alilekų švezinio tairyjog drasi pososovy inceptione provincio dana vietnika in teresta in teresta in teres Teresta in teresta in teresta in teresta in teresta in teresta in teresta in teresta in teresta in teresta in teresta in teresta in teresta in teresta in teresta in teresta in teresta in teresta in teresta in teresta in teresta in ter

#### blski

unyitatiga suzytego sprzetki przez usyteownicow zonowych w Uni suropejstem dostarczenie suzytego sprzetki wyteownicow zonowych w Uni suropejstem dostarczenie suzytego przek do wyraczonego parky gowodanie sużytych urządze ledkyraczymi, iektorniczymi, chorodzenie ochoni jerkyli pogła w jedy bu dodot przyszki u dopowielnich wdać Jolandyw, u przeduktorowsze zajmiego maje usowanie oddodo W kw miejscz zabugo praduku.

uz prace o opometaria maza unanyo, w przezieposane zaminychym ze oznalemi oposowi na w mięza zanap procesu. Desarta de eguipamentos pro suzvisińs em esidémicias da União Evropéia Este simbol no produto ou na embiologemi nidica que o produto mão pode ser descantado jima com ol ludo domético. No entanto, é sua responsabilidade levar os equi a semi descrutada u nu proti de clocida deignado para re aciclogem de equipamento setivo elefínicos. A coleto sepanda e a vecidogem do equipamento no na descarte ludaria na conservação dos recursos naturais e granitem que o equipamentos setivo inclúdada de forma a proteger a suade das pescon e o meio ambiento mismonções subje mode descartar englumentos para recládagem, ente em contati con o escritito los de las usa clados, o averiço de limpeza pública de sub obira o o momento da le. Para obte

#### rouou. **vžívateľov v krajinách Európskej únie pri vyhadzovaní zariadenia v domácom používaní do odpadu** Ja na vedvláta alaba na jako obale znamená, že nesmie by vyhodemý s iným komunálnym odpadom. Namiesto toho mále povinnos odovzda toto zariade tup po

temo symbol na produkte alebo na jeho obale znamena, že nesme pi vyhlodený s trym komunatým odpadom. Nomiesto loho male povinnos odovzda talo zanadene na Zeeno mieste, kde sa zakrepacieji neroklička elektrických a dekoncilých zariadne. Spenovaný ze na revyklácia zaliadne u včeného na odpad pomže chráni privándor zdroje a zabezpečí talý spůsto nervyklácie, korý bude chráni ľudské zdrava e živohe prostrelie. Dáble informáce o separovanom zbere a recyklácii získate na miestnom obecnom úrade, vo líme zabezpečívicie zber všiho komunáhno dodaná debo v predání, kde se traduktí kvialili.

Ter men averupen und varans kommannens oppolariseto v predapin, ide te produkt kapili.
Ravnanje z događno opereno v popolariseta in averupen varans kommannens odpolariseto v predapin kapili z davata i popolariseta i popolariseta i popolari popolariseta i popolariset

# Svenska

#### Химические вещества

НР предоставляет клиентам информацию о химических веществах в своей продукции в соответствии с такими требованиями, как REACH (Положение EC № 1907/2006 Европейского парламента и Совета). Отчет о химическом составе этого устройства можно найти по адресу: www.hp.com/go/reach.

#### Battery disposal in the Netherlands

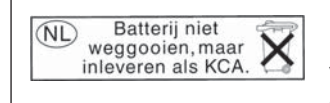

Dit HP Product bevat een lithium-manganese-dioxide batterij. Deze bevindt zich op de hoofdprintplaat. Wanneer deze batterij leeg is, moet deze volgens de geldende regels worden afgevoerd.

#### Battery disposal in Taiwan

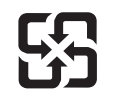

廢電池請回收

Please recycle waste batteries.

#### Attention California users

The battery supplied with this product may contain perchlorate material. Special handling may apply. For more information, go to the following Web site:

www.dtsc.ca.gov/hazardouswaste/perchlorate

### EU battery directive

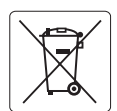

#### **European Union Battery Directive**

This product contains a battery that is used to maintain data integrity of real time clock or product settings and is designed to last the life of the product. Any attempt to service or replace this battery should be performed by a qualified service technician.

Directive sur les batteries de l'Union Européenne Ce produit contient une batterie qui permet de maintenir l'intégrité des données pour les paramètres du produit ou l'horloge en temps réel et qui a été conçue pour durer aussi longtemps que le produit. Toute tentative de réparation ou de remplacement de cette batterie doit être effectuée par un technicien qualifié.

#### Batterie-Richtlinie der Europäischen Union

Dieses Produkt enthält eine Batterie, die dazu dient, die Datenintegrität der Echtzeituhr sowie der Produkteinstellungen zu erhalten, und die für die Lebensdauer des Produkts ausreicht. Im Bedarfsfall sollte das Instandhalten bzw. Austauschen der Batterie von einem qualifizierten Servicetechniker durchgeführt werden

## Direttiva dell'Unione Europea relativa alla raccolta, al trattamento e allo smaltimento di batterie e accumulatori Questo prodotto contiene una batteria utilizzata per preservare l'integrità dei dati dell'orologio in tempo reale o delle impostazioni del prodotto e

la sua durata si intende pari a quella del prodotto. Eventuali interventi di riparazione o sostituzione della batteria devono essere eseguiti da un tecnico dell'assistenza qualificato.

#### Directiva sobre baterías de la Unión Europea

Este producto contiene una batería que se utiliza para conservar la integridad de los datos del reloj de tiempo real o la configuración del producto y está diseñada para durar toda la vida útil del producto. El mantenimiento o la sustitución de dicha batería deberá realizarla un técnico de mantenimiento cualificado.

Směrnice Evropské unie pro nakládání s bateriemi Tento výrobek obsahuje baterii, která slouží k uchování správných dat hodin reálného času nebo nastavení výrobku. Baterie je navržena tak, aby vydržela celou životnost výrobku. Jakýkoliv pokus o opravu nebo výměnu baterie by měl provést kvalifikovaný servisní technik.

#### FU's batteridirektiv

Produktet indeholder et batteri, som bruges til at vedligeholde dataintegriteten for realtidsur- eller produktindstillinger og er beregnet til at holde i hele produktets levetid. Service på batteriet eller udskiftning bør foretages af en uddannet servicetekniker.

Richtlijn batterijen voor de Europese Unie Dit product bevat een batterij die wordt gebruikt voor een juiste tijdsaanduiding van de klok en het behoud van de productinstellingen. Bovendien is deze ontworpen om gedurende de levensduur van het product mee te gaan. Het onderhoud of de vervanging van deze batterij moet door een gekwalificeerde onderhoudstechnicus worden uitgevoerd.

#### Euroopa Liidu aku direktiiv

Toode sisaldab akut, mida kasutatakse reaalaja kella andmeühtsuse või toote sätete säilitamiseks. Aku on valmistatud kestma terve toote kasutusaja. Akut tohib hooldada või vahetada ainult kvalifitseeritud hooldustehnik.

#### Euroopan unionin paristodirektiivi

Tämä laite sisältää pariston, jota käytetään reaaliaikaisen kellon tietojen ja laitteen asetusten säilyttämiseen. Pariston on suunniteltu kestävän laitteen koko käyttöiän ajan. Pariston mahdollinen korjaus tai vaihto on jätettävä pätevän huoltohenkilön tehtäväksi.

#### Οδηγία της Ευρωπαϊκής Ένωσης για τις ηλεκτρικές στήλες

Αυτό το προϊόν περιλαμβάνει μια μπαταρία, η οποία χρησιμοποιείται για τη διατήρηση της ακεραιότητας των δεδομένων ρολογιού πραγματικού χρόνου ή των ρυθμίσεων προϊόντος και έχει σχεδιαστεί έτσι ώστε να διαρκέσει όσο και το προϊόν. Τυχόν απόπειρες επιδιόρθωσης ή αντικατάστασης αυτής της μπαταρίας θα πρέπει να πραγματοποιούνται από κατάλληλα εκπαιδευμένο τεχνικό.

Az Európai unió telepek és akkumulátorok direktívája A termék tartalmaz egy elemet, melynek feladata az, hogy biztosítsa a valós idejű óra vagy a termék beállításainak adatintegritását. Az elem úgy van tervezve, hogy végig kitartson a termék használata során. Az elem bármilyen javítását vagy cseréjét csak képzett szakember végezheti el.

Eiropas Savienības Bateriju direktīva Produktam ir baterija, ko izmanto reālā laika pulksteņa vai produkta iestatījumu datu integritātes saglabāšanai, un tā ir paredzēta visam produkta dzīves ciklam. Jebkura apkope vai baterijas nomaiņa ir jāveic atbilstoši kvalificētam darbiniekam.

Europos Sąjungos baterijų ir akumuliatorių direktyva Šiame gominyje yra baterija, kuri naudojama, kad būtų galima prižiūrėti realaus laiko laikrodžio veikimą arba gaminio nuostatas; ji skirta veikti visą gaminio eksploatvimo laiką. Bet kokus šios baterijas aptarnavimo arba keitimo darbus turi atlikiti kvalifikuotas aptarnavimo technikas.

Dyrektywa Unii Europejskiej w sprawie baterii i akumulatorów Produkt zawiera baterie wykorzystywaną do zachowania integralności danych zegara czasu rzeczywistego lub ustawień produktu, która podtrzymuje działanie produktu. Przegląd lub wymiana baterii powinny być wykonywane wyłącznie przez uprawnionego technika serwisu.

Diretiva sobre baterias da União Européia Este produto contêm uma bateria que é usada para manter a integridade dos dados do relógio em tempo real ou das configurações do produto e é projetado para ter a mesma duração que este. Qualquer tentativa de consertar ou substituir essa bateria deve ser realizada por um têcnico qualificado.

Smernica Európskej únie pre zaobchádzanie s batériami Tento výrobok obsohuje batériu, ktorá slúži na uchovanie správnych vladjov hodín reálneho času alebo nastavení výrobku. Batéria je skonštruovaná tak, aby vydržala celu živatnosť výrobku. Akykoľvek pokos o opravu alebo výmenu batérie by mal vykonať kvalifikovaný servisný technik.

#### Direktiva Evropske unije o baterijah in akumulatorjih

V tem izdelku je baterija, ki zagotavlja natančnost podatkov ure v realnem času ali nastavitev izdelka v celotni življenjski dobi izdelka. Kakršno koli popravilo ali zamenjavo te baterije lahko izvede le pooblaščeni tehnik.

#### EU:s batteridirektiv

Produkten innehåller ett batteri som används för att upprätthålla data i realtidsklockan och produktinställningarna. Batteriet ska räcka produktens hela livslängd. Endast kvalificerade servicetekniker får utföra service på batteriet och byta ut det.

#### Директива за батерии на Европейския съюз

Този продукт съдържа батерия, която се използва за поддържане на целостта на данните на часовника в реално време или настройките за продукта, създадена на издържи през целия живот на продукта. Сервизът или замяната на батерията трябва да се извършва от квалифициран

#### Directiva Uniunii Europene referitoare la baterii

Acest produs conține o baterie care este utilizată pentru a menține integritatea datelor ceasului de timp real sau setărilor produsului și care este proiectată să funcționeze pe întreaga durată de viață a produsului. Orice lucrare de service sau de înlocuire a acestei baterii trebuie efectuată de un tehnician de service calificat.

## Заявления о соответствии стандартам

Устройство HP Photosmart соответствует требованиям к продуктам, разработанным регламентирующими органами вашей страны/региона.

Настоящий раздел содержит следующие темы:

- Нормативный код модели
- <u>FCC statement</u>
- VCCI (Class B) compliance statement for users in Japan
- Notice to users in Japan about the power cord
- Notice to users in Korea
- Notice to users in Germany
- Noise emission statement for Germany
- HP Photosmart Wireless B110 series declaration of conformity

#### Нормативный код модели

Для нормативной идентификации этому устройству присвоен нормативный код модели. Нормативный код модели данного устройства: SDGOB-1011. Не следует путать этот нормативный код с маркетинговым названием (HP Photosmart Wireless B110 series и т. п.) или номером изделия (CN245A и т. п.).

#### **FCC statement**

#### FCC statement

The United States Federal Communications Commission (in 47 CFR 15.105) has specified that the following notice be brought to the attention of users of this product.

This equipment has been tested and found to comply with the limits for a Class B digital device, pursuant to Part 15 of the FCC Rules. These limits are designed to provide reasonable protection against harmful interference in a residential installation. This equipment generates, uses and can radiate radio frequency energy and, if not installed and used in accordance with the instructions, may cause harmful interference to radio communications. However, there is no guarantee that interference to radio or television reception, which can be determined by turning the equipment off and on, the user is encouraged to try to correct the interference by one or more of the following measures:

- Reorient the receiving antenna.
- Increase the separation between the equipment and the receiver.
- Connect the equipment into an outlet on a circuit different from that to which the receiver is connected.
- Consult the dealer or an experienced radio/TV technician for help.

For further information, contact:

Manager of Corporate Product Regulations Hewlett-Packard Company 3000 Hanover Street Palo Alto, Ca 94304 (650) 857-1501

Modifications (part 15.21)

The FCC requires the user to be notified that any changes or modifications made to this device that are not expressly approved by HP may void the user's authority to operate the equipment.

This device complies with Part 15 of the FCC Rules. Operation is subject to the following two conditions: (1) this device may not cause harmful interference, and (2) this device must accept any interference received, including interference that may cause undesired operation.

#### VCCI (Class B) compliance statement for users in Japan

この装置は、情報処理装置等電波障害自主規制協議会(VCCI)の基準に基づくクラス B情報技術装置です。この装置は、家庭環境で使用することを目的としていますが、こ の装置がラジオやテレビジョン受信機に近接して使用されると受信障害を引き起こす ことがあります。

取り扱い説明書に従って正しい取り扱いをして下さい。

#### Notice to users in Japan about the power cord

製品には、同梱された電源コードをお使い下さい。 同梱された電源コードは、他の製品では使用出来ません。

#### Notice to users in Korea

사용자 안내문(B급 기기) 이 기기는 비업무용으로 전자파 적합 등록을 받은 기기로서, 주거지역에서는 물론 모든 지역에서 사용할 수 있습니다.

#### Notice to users in Germany

## Sehanzeige-Arbeitsplätze

Das Gerät ist nicht für die Benutzung am Bildschirmarbeitsplatz gemäß BildscharbV vorgesehen.

#### Noise emission statement for Germany

Geräuschemission

LpA < 70 dB am Arbeitsplatz im Normalbetrieb nach DIN 45635 T. 19

## HP Photosmart Wireless B110 series declaration of conformity

|                                                                                                    | DE                                                        | DECLARATION OF CONFORMITY<br>according to ISO/IEC 17050-1 and EN 17050-1                                                                                                    |                         |  |  |
|----------------------------------------------------------------------------------------------------|-----------------------------------------------------------|----------------------------------------------------------------------------------------------------|-------------------------|--|--|
| Manufacturer's N                                                                                                    | ame:                                                      | Hewlett-Packard Company                                                                                                    | DoC#: SDGOB-1011-Rev. 1 |  |  |
| Manufacturer's Address:                                                                                                    |                                                           | 16399 West Bernardo Drive<br>San Diego, CA 92127, USA                                                                                                    |                         |  |  |
| declares, that the product                                                                                                    |                                                           |                                                                                                    |                         |  |  |
| Product Name:                                                                                                    |                                                           | HP Photosmart Wireless eAll-in-One B110 Series Printer                                                                                                    |                         |  |  |
| Regulatory Mode                                                                                                    | el Number: <sup>1)</sup>                                  | SDGOB-1011                                                                                                    |                         |  |  |
| Product Options:                                                                                                    |                                                           | ALL                                                                                                    |                         |  |  |
| Radio Module:                                                                                                    |                                                           | SDGOB-0892 (802.11g/b/n)                                                                                                    |                         |  |  |
| Power Adapter:                                                                                                    |                                                           | 0957-2280, 0957-2289, 0957-226                                                                                                    | 9                       |  |  |
| conforms to th                                                                                                    | ne following Pr                                           | oduct Specifications and Re                                                                                                    | gulations:              |  |  |
| SAFETY:                                                                                                    | SAFETY: IEC 60950-1:2005 / EN60950-1:2006 / EN62311: 2008 |                                                                                                    | 08                      |  |  |
| EMC: CISPR 22: 2005<br>CISPR 24: 1997<br>EN 301 489-1 V1<br>IEC 61000-3-2: 2<br>IEC 61000-3-3: 1<br>FCC Title 47 CFF                                                                                                    |                                                           | + A1: 2005 / EN55022: 2006 + A1:2007 Class B<br>+A1: 2001 + A2: 2002 / EN 55024:1998 + A1: 2001 + A2: 2003 Class B<br>.8.1:2008-04 / EN 301 489-17 V1.3.2: 2008-04<br>005 / EN 61000-3-2: 2006<br>994 + A1: 2001 + A2: 2005 / EN 61000-3-3:1995 + A1: 2001 + A2: 2005<br>R, Part 15 Class B / ICES-003, Issue 4 |                         |  |  |
| Telecom:                                                                                                    | Telecom: EN 300 328 V1.7.1: 2006                          |                                                                                                    |                         |  |  |
| This Device complies with Part 15 of the FCC Rules. Operation is subject to the following two Conditions: (1) this device may<br>not cause harmful interference, and (2) this device must accept any interference received, including interference that may<br>cause undesired operation.<br>The product herewith complies with the requirements of the EMC Directive 2004/108/EC, the Low Voltage Directive |                                                           |                                                                                                    |                         |  |  |
| Electromagnetic fiel                                                                                                    | ds to the general pub                                     | lic, and carries the CE-Marking accordin                                                                                                    | gly.                    |  |  |
| Additional Information:                                                                                                    |                                                           |                                                                                                    |                         |  |  |
| <ol> <li>This product is assigned a Regulatory model number which stays with the regulatory aspects of the design. The<br/>Regulatory Model Number is the main product identifier in the regulatory documentation and test reports, this number<br/>should not be confused with the marketing name or the product numbers.</li> </ol>                                                                        |                                                           |                                                                                                    |                         |  |  |
| San Diego, CA, USA<br>16 October, 2009                                                                                                    |                                                           |                                                                                                    |                         |  |  |
| Local contact for regulatory topics only:                                                                                                    |                                                           |                                                                                                    |                         |  |  |
| EMEA: Hewlett-Packard GmbH HQ:TRE Herrenberger Strasse 140 71034 Böblingen Germany www.bc.com/                                                                                                    |                                                           |                                                                                                    |                         |  |  |
| US: Hewlett Par                                                                                                    | kard 3000 Hapover                                         | St. Palo Alto 94304 U.S.A. 650.857.1                                                                                                    | 501                     |  |  |
|                                                                                                    |                                                           |                                                                                                    |                         |  |  |

## Соответствие нормам беспроводной связи

Этот раздел содержит следующую информацию о соответствии нормам для беспроводных устройств.

- Exposure to radio frequency radiation
- Notice to users in Brazil
- Notice to users in Canada
- European Union regulatory notice

• Notice to users in Taiwan

#### Exposure to radio frequency radiation

#### **Exposure to radio frequency radiation**

**Caution** The radiated output power of this device is far below the FCC radio frequency exposure limits. Nevertheless, the device shall be used in such a manner that the potential for human contact during normal operation is minimized. This product and any attached external antenna, if supported, shall be placed in such a manner to minimize the potential for human contact during normal operation. In order to avoid the possibility of exceeding the FCC radio frequency exposure limits, human proximity to the antenna shall not be less than 20 cm (8 inches) during normal operation.

#### Notice to users in Brazil

#### Aviso aos usuários no Brasil

Este equipamento opera em caráter secundário, isto é, não tem direito à proteção contra interferência prejudicial, mesmo de estações do mesmo tipo, e não pode causar interferência a sistemas operando em caráter primário. (Res.ANATEL 282/2001).

#### Notice to users in Canada

#### Notice to users in Canada/Note à l'attention des utilisateurs canadiens

**For Indoor Use.** This digital apparatus does not exceed the Class B limits for radio noise emissions from the digital apparatus set out in the Radio Interference Regulations of the Canadian Department of Communications. The internal wireless radio complies with RSS 210 and RSS GEN of Industry Canada.

**Utiliser à l'intérieur.** Le présent appareil numérique n'émet pas de bruit radioélectrique dépassant les limites applicables aux appareils numériques de la classe B prescrites dans le Règlement sur le brouillage radioélectrique édicté par le ministère des Communications du Canada. Le composant RF interne est conforme a la norme RSS-210 and RSS GEN d'Industrie Canada.

### **European Union regulatory notice**

### **European Union Regulatory Notice**

Products bearing the CE marking comply with the following EU Directives:

- Low Voltage Directive 2006/95/EC
- EMC Directive 2004/108/EC

CE compliance of this product is valid only if powered with the correct CE-marked AC adapter provided by HP.

If this product has telecommunications functionality, it also complies with the essential requirements of the following EU Directive:

R&TTE Directive 1999/5/EC

Compliance with these directives implies conformity to harmonized European standards (European Norms) that are listed in the EU Declaration of Conformity issued by HP for this product or product family. This compliance is indicated by the following conformity marking placed on the product.

# **(()**

The wireless telecommunications functionality of this product may be used in the following EU and EFTA countries:

Austria, Belgium, Bulgaria, Cyprus, Czech Republic, Denmark, Estonia, Finland, France, Germany, Greece, Hungary, Iceland, Ireland, Italy, Latvia, Liechtenstein, Lithuania, Luxembourg, Malta, Netherlands, Norway, Poland, Portugal, Romania, Slovak Republic, Slovenia, Spain, Sweden, Switzerland and United Kingdom.

#### Products with 2.4-GHz wireless LAN devices

#### France

For 2.4 GHz Wireless LAN operation of this product certain restrictions apply: This product may be used indoor for the entire 2400-2483.5 MHz frequency band (channels 1-13). For outdoor use, only 2400-2454 MHz frequency band (channels 1-9) may be used. For the latest requirements, see http://www.art-telecom.fr.

#### Italy

License required for use. Verify with your dealer or directly with the General Direction for Frequency Planning and Management (Direzione Generale Pianificazione e Gestione Frequenze).

#### Notice to users in Taiwan

低功率電波輻射性電機管理辦法

第十二條

經型式認證合格之低功率射頻電機,非經許可,公司、商號或使用者均不得擅自變更頻 率、加大功率或變更設計之特性及功能。

第十四條

低功率射頻電機之使用不得影響飛航安全及干擾合法通信;經發現有干擾現象時,應立 即停用,並改善至無干擾時方得繼續使用。

前項合法通信,指依電信法規定作業之無線電通信。低功率射頻電機須忍受合法通信或 工業、科學及醫藥用電波輻射性電機設備之干擾。 Глава 10

# Указатель

## Б

безопасность сеть, ключ WEP 31 устранение неполадок 31 бумага характеристики 42 бумага legal характеристики 42 бумаги формата Letter характеристики 42

#### Γ

гарантия 40

### 3

заявления о соответствии стандартам 49

### К

ключ WEP, настройка 31 кнопки, панель управления 6 конвертов характеристики 42

### 0

окружающая среда программа охраны окружающей среды 43 характеристики окружающей среды 42

### П

панель управления кнопки 6 функции 6 период поддержки по телефону поддержка по телефону 39 печать характеристики 43 по истечении периода поддержки 39 поддержка по телефону 39 при копировании характеристики 43 прозрачных пленок характеристики 42

#### С

сетевая плата 27, 28 сеть безопасность 31 сетевая плата 27, 28 сканирование характеристики сканирования 43 соответствие нормам беспроводный интерфейс 52 нормативный код модели 49

### Т

техническая информация требования к системе 42 характеристики бумаги 42 характеристики копирования 43 характеристики окружающей среды 42 характеристики печати 43 характеристики сканирования 43 техническая поддержка гарантия 40 требования к системе 42

## У

утилизация картриджи 45

#### Φ

фотобумага характеристики 42 фотобумаги 10 x 15 см характеристики 42

### Ш

шифрование ключ WEP 31

### Э

экран обнаружения принтера, Windows 32 этикетки характеристики 42